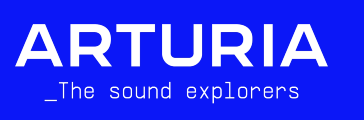

# KeyLab Essential mk3

EMBARGO UNTIL TUESDAY MAY 23rd, 2023

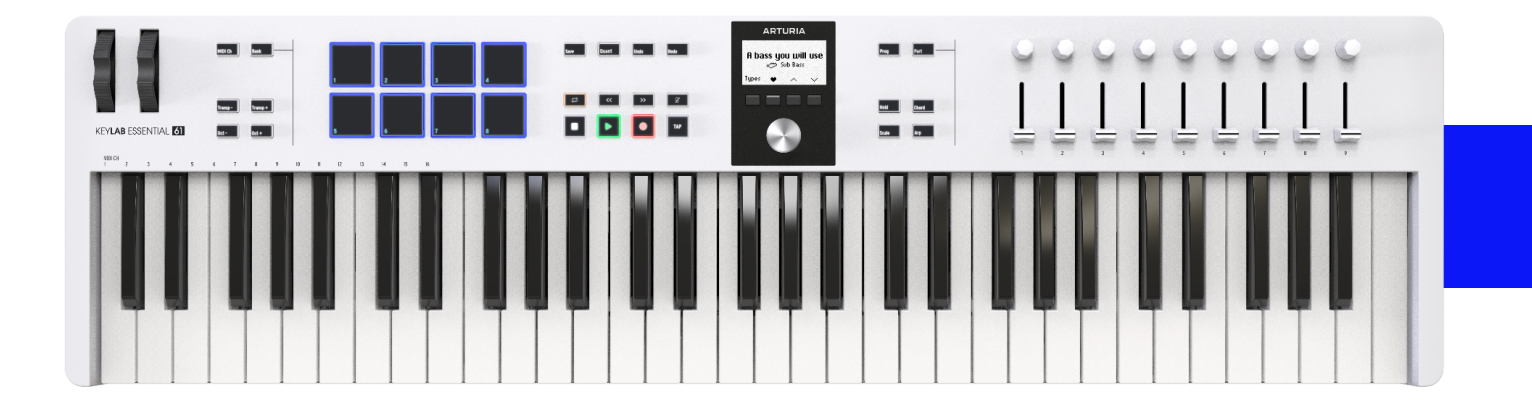

# \_Installation procedure

- 1. Install the new Firmware with the MCC (Midi Control Center):
- Download the Midi Control Center here and install it :
- Download the Firmware v1.0.7 here :
- Connect your KeyLab Essential mk3 Unit.
- Under the "Device" Title in the hand left corner of the Midi Control Center, click on the drop down menu and select "KeyLab Essential mk3"

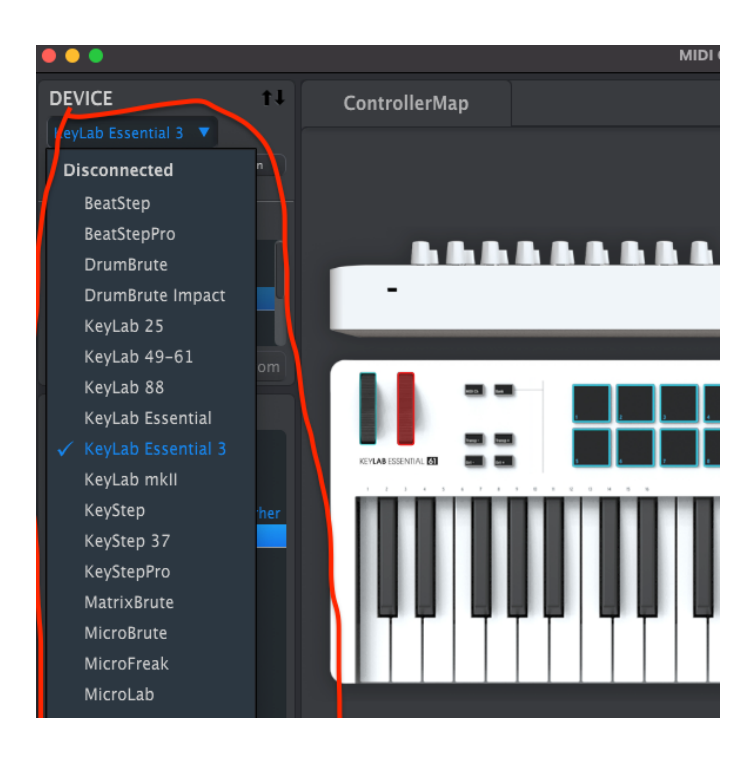

• Click on the button next to "Firmware Revision"

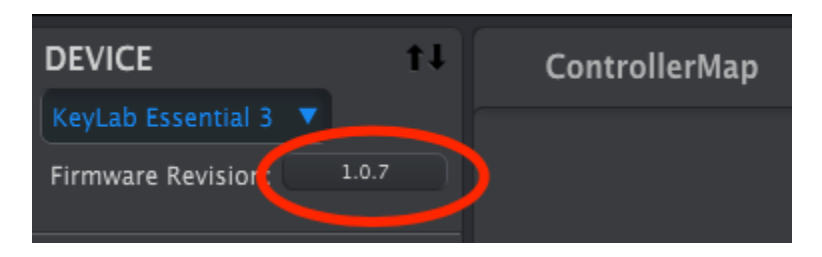

- Click on "Upgrade" button
- Choose your firmware file and click on the "OK" button
- Wait for the upgrade to be finished
- When finished, click on "OK" and disconnect your unit
- Reboot your unit while pressing the 2 first buttons, starting from the left, under the KeyLab Essential mk3 hardware screen
- A menu should appear on the the KeyLab Essential mk3 screen : Click on "Reset", then click on "Yes"
- You are now ready to go !

#### 2. Install the new Analog Lab V

- Download Analog Lab V here and install it :
- Launch Analog Lab V
- In the Hamburger Menu at the top left corner of the software click on "Audio Midi Settings"
- In the "MIDI Devices" section : tick the "KL Essential XX mk3 MIDI" box
- Close the "Settings" menu
- Turn main encoder
- You are ready to go !

#### 3. DAW Script

- You will find in this link all the files and instructions for installing the DAW Scripts :
- Installation instructions can be found in the folder "User Guide".
- Please note that for the Cubase User, if they do not run the latest version of Cubase, the script might not work as expected. We will update the user guide.pdf very soon to add this information in it.

## \_Known issues that will be fixed

- Firmware :
  - [HOLD] Stuck note on the "Hold" feature with "Transp" and "Oct" feature might happen. Don't worry, it is very hard to trigger.

### • AnalogLab V :

- [CONTROL PART 1 DISPLAY] "Controlling Part 0" instead of subtypes is displayed if you are controlling a part and you load another Multi Preset
- [ALV Script] Analog Lab V and V Collection integration doesn't work in Bitwig when you have the Bitwig Script connected.
- [ALV] When preset browsing in Analog Lab V, MainEncoder jumps/skips several presets. To sum up, browsing through the preset is less intuitive than our other controllers.
- Sometimes you have to click a second time on the main encoder to trigger the wanted function.
- $\circ$  [UNDO] When using "Undo" feature, the focus goes back to the first element of the current list
- [ALV INTEGRATION] Arm/Disarm track does not connect/disconnect KeyLab Essential mk3 from DAW
- [PART II DELETE SPLIT POINT] Split point seems to be saved even after deleting a part : It leads to have no sound outputting
- When you browse through the "Types" page with the KeyLab Essential mk3 with the contextual button 3 & 4 below the screen (arrow icon), it jumps back to the preset name and displays the wrong icon on the bottom of the display. It makes the type navigation not usable with these two buttons. The user can still use the main encoder to browse types and it will work well.

### • DAW Script :

- [FL STUDIO MAC] Impossible to go to mixer page from browser page on MAC
- When disconnecting an Ableton Live DAW script or exiting Ableton Live while being in Arturia Mode, it makes the Transports LEDs lit off. (Changing program or pushing again theses buttons make them lit again)
- [Firmware w/ DAW SCRIPT CONTEXTUAL BUTTON LEDS] Contextual buttons LEDs color are not cleared when entering a FW menu while being connected to DAW Script. It causes the LEDs to display false information.
- [DAW SCRIPT ABLETON LIVE LEDS] Transport and DAW Command Center buttons LEDs are a little bit too dimmed when connected to a DAW script.
- [DAW BITWIG- MAGNIFY/MIXER ICON] Magnify/Mixer icons are not horizontally centered in their blocks in Bitwig DAW Script.